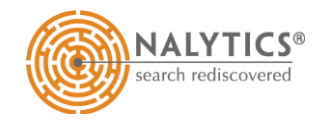

## How to... Reassign a SAR

2

Click the **Reassign** button

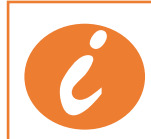

You can only reassign SARs that were created in release 1.260 or later.

| ject Access Request |                                                     |                                 | SAR Dash                             |                      | Start Date A                  | Du<br>01 | Du Reassign SAR Controller for James Collins 26 Sept 2021 |        |
|---------------------|-----------------------------------------------------|---------------------------------|--------------------------------------|----------------------|-------------------------------|----------|-----------------------------------------------------------|--------|
|                     | Update Review Output<br>My Open SARs                | Final Review Close              | Reassign Delet                       | e Summary            | 12 Sep 2021<br>Response Issue | 12       | Reassign SAR to:<br>acrawford                             | assign |
|                     | James Collins 26 Sept 2021 Grant Smith 12 Sept 2021 | Mr James Collins<br>Grant Smith | 01 Sep 2021 01 (<br>12 Sep 2021 12 ( | Det 2021<br>Det 2021 | 18                            | Г        |                                                           |        |

1 On the Dashboard, click the check box against the SAR you wish to re-assign

This displays a row of buttons at the top of the Dashboard

Choose the person you wish to reassign the SAR to from the drop-down list, then click **Reassign** 

The SAR will disappear from your **My Open SARs** list and will be displayed in the **My Open SARs** list of the person you reassigned the SAR to